#### JustGiving page set up from the main Equinox24 page

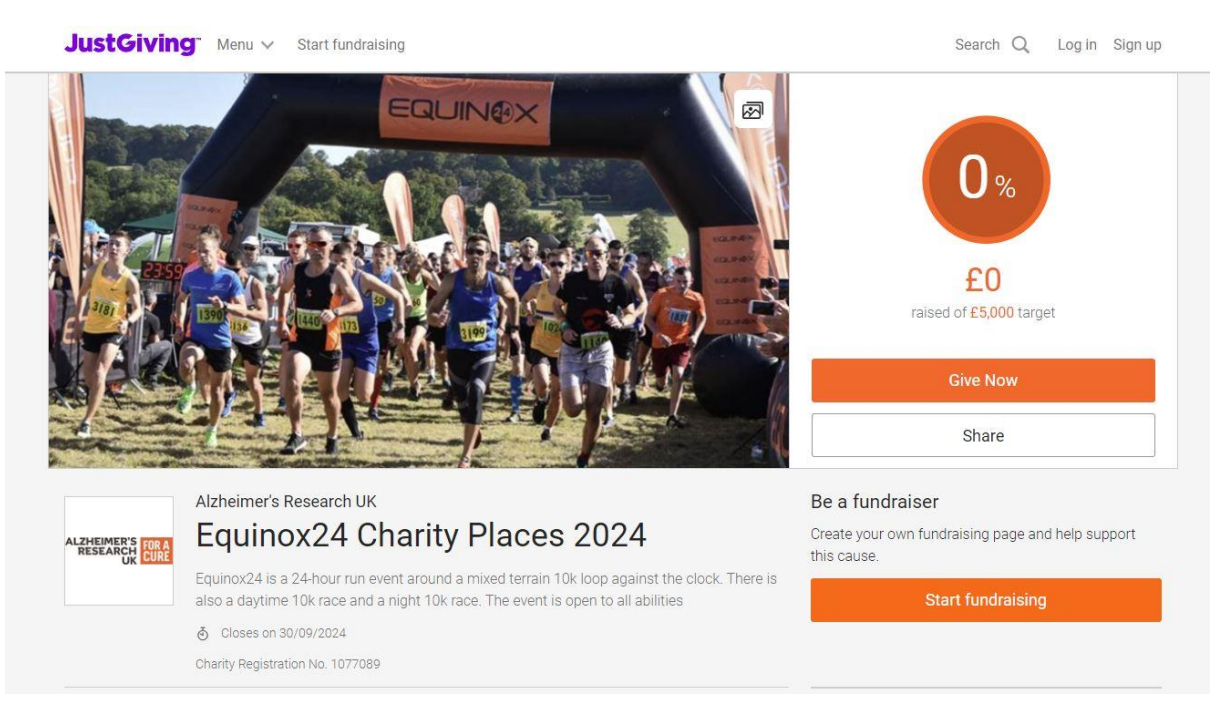

## Step 1 from the Equinox24 Charity Places 2024 page click on the 'Start Fundraising' button

Step 2 (At this stage you will either log into your JustGiving or create an account)

Are you raising money in memory? Please click NO at this step, you can add details of why you are fundraising for ARUK later.

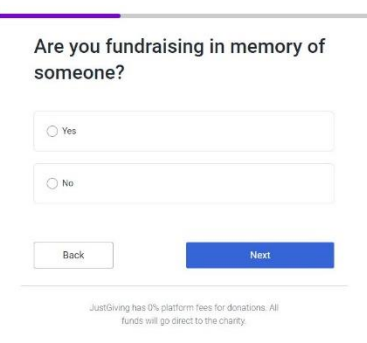

## Step 3

Type of event: Personal Run/marathon

Activity details: Equinox24 ARUK Charity Places

Date of event:

# Tell us more about your activity

| Personal run / marathon                 | -    |
|-----------------------------------------|------|
| Looking for a mass participation event? |      |
| Switch to taking part in an event       |      |
| Activity details                        |      |
| Equinox24 ARUK Charity Place            |      |
| Date of activity (optional)             |      |
| 14 September 2023                       |      |
| 14 September 2023                       |      |
| Back                                    | Next |

|                  | How much would you like to<br>raise?<br>Targets help to set the donors, maximising funds for your selected |                                    |  |
|------------------|----------------------------------------------------------------------------------------------------|------------------------------------|--|
| Step 4           |                                                                                                    |                                    |  |
| Set your target, | chanty                                                                                                    |                                    |  |
| Solo £250        | £ 250                                                                                                    | GBP 👻                              |  |
| Team Runner £200 | £500 £1,000 Most popular £1                                                                                | 1,500                              |  |
|                  | Don't worry, if your target isn't reacher sent to your chosen charity.                                     | ed, all funds raised will still be |  |
|                  | Back                                                                                                    | Next                               |  |

## Step 5

Page title – Your name followed by Equinox24 Charity Place

E.g. Zoe Dean Equinox24 Charity Place

This is also where you can add a personalised story.

## Step 6

The page cover will default to the Equinox24 image.

#### Add a page cover

This is a large photo or video at the top of your page. Not ready? Skip and add later

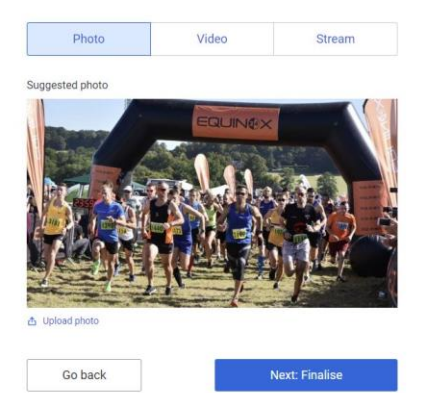

## Step 7

Congratulations! Your page is set up,

Connect your Garmin or Strava and share your page

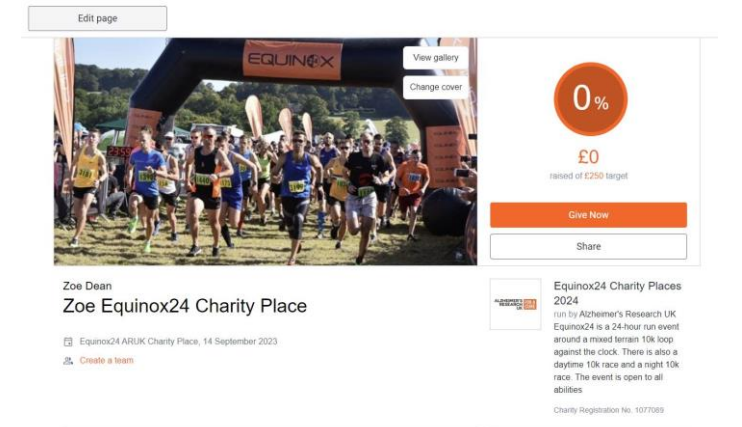

#### Personalise your page

A great story will help to engage potential supporters. Not ready? Skip and add later

| Zoe Equinox24 Charity Place                                                                                                    |                          |
|----------------------------------------------------------------------------------------------------|--------------------------|
| Why are you raising money?                                                                                                    |                          |
| Almost one million people are living with dementia today. Tr<br>one of them will survive.                                                                   | agically, not            |
| Alzheimer's Research UK exists to change that.                                                                                                    |                          |
| As the UK's leading dementia research charity, we are worki<br>revolutionise the way we treat, diagnose and prevent demer<br>we will find a way to cure it. | ng to<br>itia. And then, |
| To do this, we're investing in the best research, powering the<br>forward-thinking scientists and joining forces with world-cla<br>organisations.           | e most<br>Iss            |
| With your support, we promise we will not stop until dement longer destroy lives.                                                                           | tia can no               |
| We are Alzheimer's Research UK. We exist for a cure.                                                                                                    | 96                       |
| Т 66 Ф                                                                                                    |                          |
| ustomise your web URL                                                                                                    |                          |
| zoe-dean-1694031756248                                                                                                    |                          |
| ustgiving.com/page/zoe-dean-1694031756248                                                                                                    |                          |
|                                                                                                    |                          |
|                                                                                                    |                          |